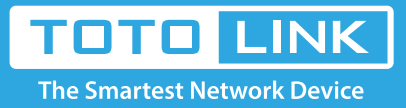

# How do log in to T10 using Phone/Tablet to set it up?

## It is suitable for: **T10**

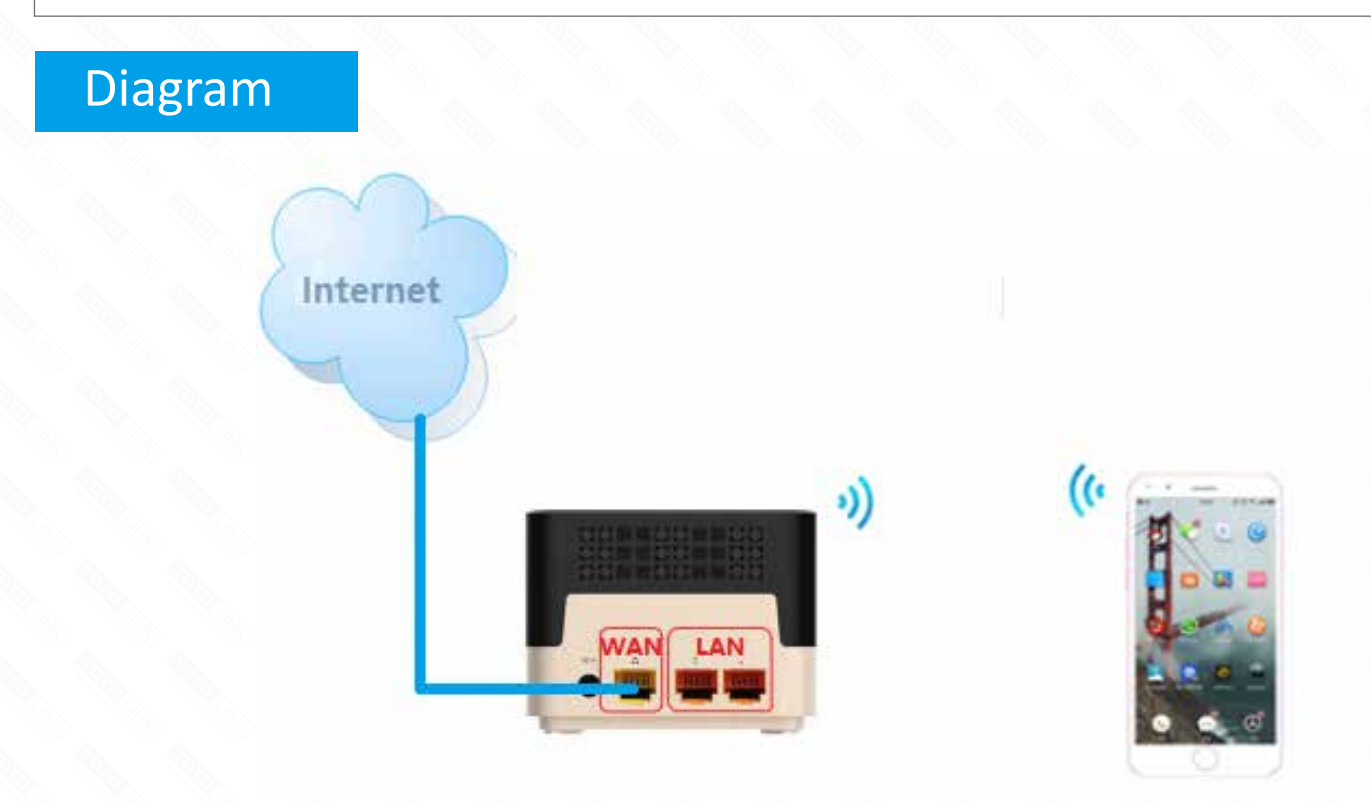

## Set up steps

## STEP-1:

You can find the default access address and wireless SSID on the bottom label of the product. Connect Phone/Tablet to the router by wireless.

| The Sr | nartest Network Device | AC1200 Smart<br>Home Wi-Fi Router |
|--------|------------------------|-----------------------------------|
| Model  | No.: T10               |                                   |
| Power  | Supply: 12V 1A         |                                   |
| Defau  | t Access: 192.168.0    | ).1                               |
| User N | lame/Password: ad      | min/admin                         |
| S/N    |                        |                                   |
|        |                        |                                   |
| MAC    |                        |                                   |

#### STEP-2:

Login the router by entering **192.168.0.1** into the address bar of your browser. User Name and Password are required, by default both are **admin** in lowercase letter. Click **LOGIN**.

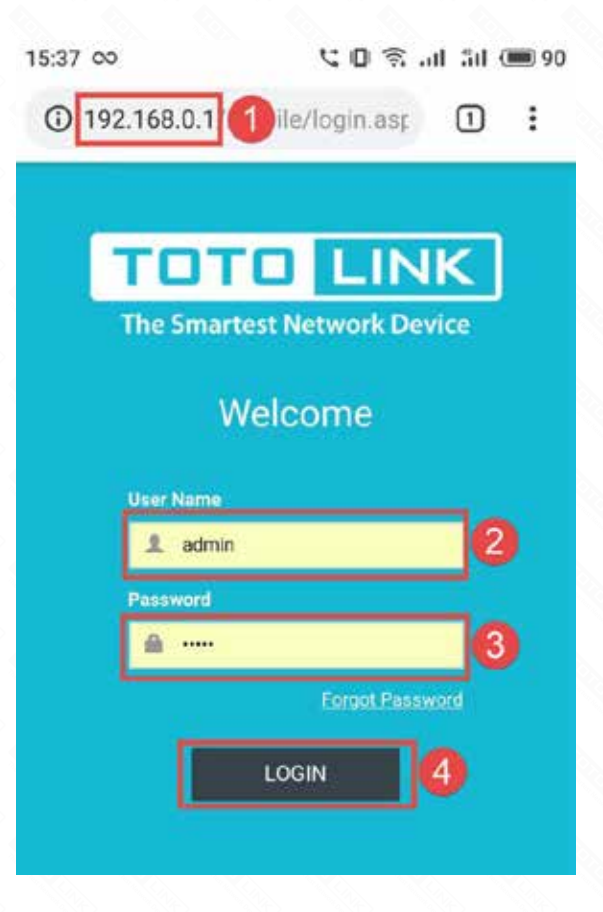

### STEP-3:

After logging in, select "Quick Setup" to set the router.

| TOTOLIN         | IK Router Se   | tting |              |
|-----------------|----------------|-------|--------------|
| ③ 192.168.0.1/n | nobile/home.as | 1     | :            |
| 15:37 👓         | (1)の (1)       | ad 5d | <b>()</b> 90 |
|                 |                |       |              |

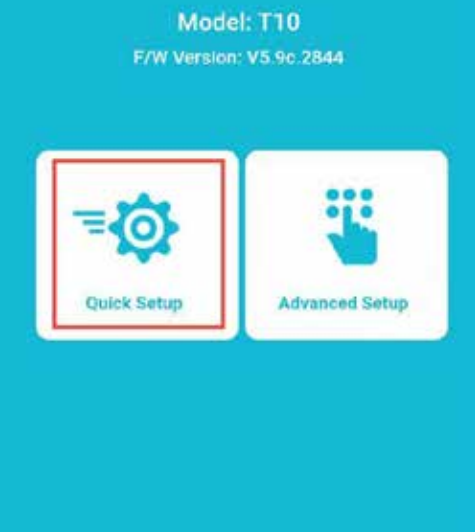

## **STEP-4: Internet setting**

Next, Configure Internet mode with PPPoE ,Static IP and DHCP for TOTOLINK T10 using Phone/Tablet. Here is an example of DHCP as WAN Connection Type.

| ③ 192.168.0.1 | /mobile/mobile.a | 1 |
|---------------|------------------|---|

#### ✤ WAN Setting

| PPPoE          | Dynamic IP 1 Static IP |
|----------------|------------------------|
| WAN Status     |                        |
| IP Address     | 192.168.15.17          |
| Subnet<br>Mask | 255 255 235 0          |
| Gateway        | 192.168.15.1           |
| DNS Server     | 202.96.128.166         |
| Back           | Next 2                 |
| 16:08 👓        | ୯୦ ବି.at % (MB 85      |

#### \* Wi-Fi Setting

| TOTOLINK_819         | 601                             |
|----------------------|---------------------------------|
| NHTI Passiword       |                                 |
|                      | 0                               |
| The Password len     | gih should be between 8-63 bits |
| SG WI-FI             |                                 |
|                      |                                 |
| TOTOLINK 50 (        | 819601                          |
| 1 Contraction of the |                                 |
| AIT: Paseword        |                                 |
|                      |                                 |
| The Password len     | gih should be between 8-63 bits |
| Back                 | Finish                          |
|                      |                                 |
| 10                   |                                 |
| 1                    | 6                               |

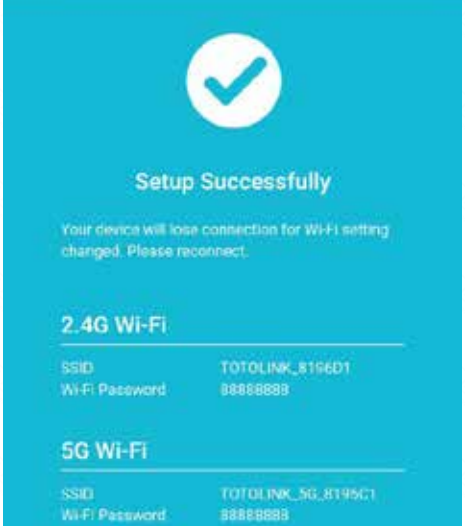

#### **STEP-5: View router connection status.**

Connect to the router's customized wireless SSID, view router connection status.

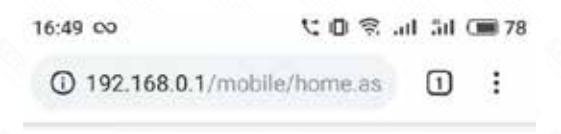

#### **TOTOLINK Router Setting**

| Mod<br>F/W Versio                                                                                                    | el: T10<br>n: V5.9c.2844 |
|----------------------------------------------------------------------------------------------------|--------------------------|
| THE CONTRACT OF CONTRACT OF CONTRACTON OF CONTRACTON OF CONTRACTON OF CONTRACT OF CONTRACTON OF CONTRACTON OF CONTRACT OF CONTRACTON OF CONTRACTON OF CONTRACTON OF CONTRACTON OF CONTRACTON OF CONTRACTON OF CONTRACT. | <b>K</b> Advanced Setup  |
|                                                                                                    |                          |
|                                                                                                    |                          |

(i) 192.168.0.1/home.asp

| 713 (Tennas) 753 | (1000) |                               | English                                      |
|------------------|--------|-------------------------------|----------------------------------------------|
| C Sectors Status |        |                               |                                              |
| 🖉 Operation Made |        | System Status                 |                                              |
| O Meland         |        | This pupil shows the second s | rkhui and some kassi artiloge of the device. |
| · Stiminatura    |        |                               |                                              |
| @ 2.45 Webs      |        | MAN LAND LAND                 |                                              |
| 8 0st            |        | End and the second second     |                                              |
| 6 Dennil         |        | Tyslan bituredias             |                                              |
|                  |        | Operation Mode                | Ortowas Musle                                |
| © Vergeni        |        | System Valence                | 8 day 2 hours, 24 emutes, 31 amoretic        |
|                  |        | Cultoner UNL                  | waximuma.tel                                 |
|                  |        | Throught Version              | AL 20 12011                                  |
|                  |        | pus (me                       | 2518-0-09-08-11-00                           |
|                  |        | Althe before mailines         |                                              |
|                  |        | Contraction (Same             | UNCP Unmained                                |
|                  |        | Convertion New                | If day Official All Investment TO Second     |
|                  |        | # Addmin                      | 112366113.07                                 |
|                  |        | Rahmit Marik                  | 210 251 210 0                                |
|                  |        | Telluch Daimany               | 142 Ion 19.1                                 |
|                  |        | UND Server                    | 302 44,129 966,1302 66,118                   |
|                  |        | MRC Admini                    | 1010 AL41 No.72                              |
|                  |        | Sili Weekus Information       |                                              |
|                  |        | Wednesd Statut                | Walter:                                      |
|                  |        | Pathwork Name(2005)           | TUTULING, MA, PENNIST                        |
|                  |        | Rend                          | W02.114/30/947                               |
|                  |        | Dana                          | 140                                          |
|                  |        | Bini yeture                   | Anger Anger Tallet                           |
|                  |        | MAC Adminis                   | WORL-ACK198-CI                               |
|                  |        | downstated/Deets              |                                              |

1 :